## Návod pro založení elektronické studentské šalinkarty

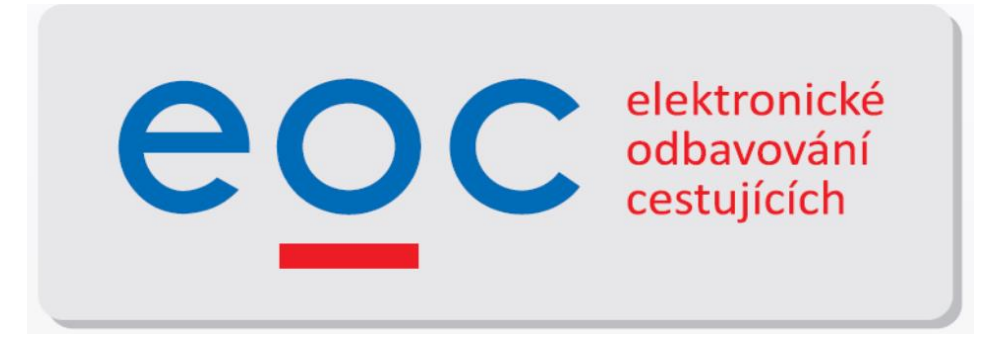

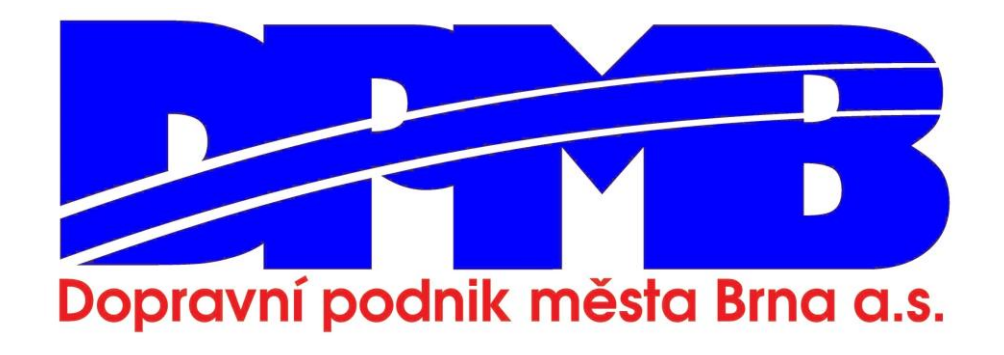

## Upozornění:

Od 1.1.2021 pro kategorii student 18-26 let přistupujeme z důvodu zjednodušení procesu pořizování předplatních nepřenosných jízdenek k výdeji jízdenek pouze v elektronické formě.

Po datu 1.1.2021 budou papírové předplatní jízdenky vydané před 1.1.2021 sice platit, nové průkazky ani kupóny se však již nebudou vydávat.

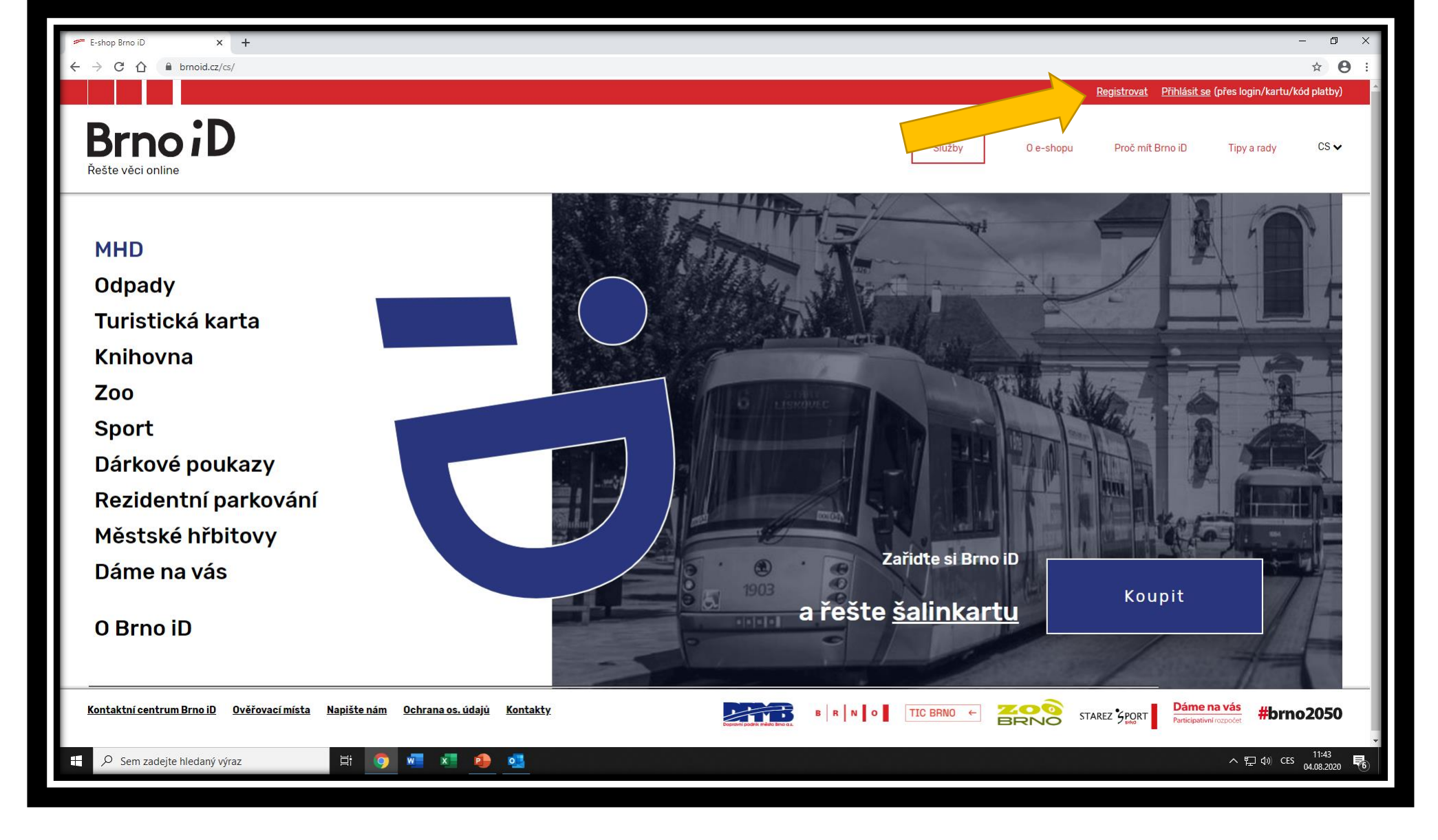

Jako první krok přejděte na stránku www.brnoid.cz a klikněte na tlačítko *Registrovat* 

| 🥗 Ověření - E-shop Brno iD 🛛 🗙 🕇    |                                                                        |                                                                       | - 0 X                                                                          |
|-------------------------------------|------------------------------------------------------------------------|-----------------------------------------------------------------------|--------------------------------------------------------------------------------|
| ← → C △                             |                                                                        | Registr                                                               | ⊶ ☆ 🙁 :<br>ovat <u>Přihlásit se</u> (přes login/kartu/kód platby) <sup>^</sup> |
| Brno iD<br>Řešte věci online        |                                                                        | Služby O e-shopu Pro                                                  | č mít Brno iD Tipy a rady CS 🗸                                                 |
| REGISTROVAT                         |                                                                        |                                                                       |                                                                                |
| Založte si účet a z něj             | budete mít vše dos                                                     | stupné                                                                |                                                                                |
|                                     | E-mail *                                                               | Heslo *                                                               |                                                                                |
|                                     | jmenovemailu@email.cz                                                  |                                                                       |                                                                                |
|                                     |                                                                        | (Minimálně 5 znaků. Zpětné lomítko není<br>povoleno a je ignorováno.) |                                                                                |
|                                     | Potvrzení hesla *                                                      | Potvrđte, že nejste robot *                                           |                                                                                |
|                                     | <br>(Musí se shodovat s prvním heslem)<br>Všechny položky jsou povinné | Vejsem robot                                                          |                                                                                |
|                                     | REGISTROVAT 🗸                                                          |                                                                       |                                                                                |
| 루 🔎 Sem zadejte hledaný výraz 🛱 🌀 🚾 | × <u>0</u>                                                             |                                                                       | へ 程 di) CES <u>04.08.2020</u> <b>民</b>                                         |

V záložce registrace vyplňte do příslušných polí emailovou adresu, zvolte si heslo a vše potvrďte tlačítkem REGISTROVAT

| <ul> <li>Dimoioratics/mul-acet</li> </ul> | USUBITE HAVSUVIC HERCETE 2 HASICH OVE                                         | rovación misi, Prostreunicivim vyse uveuenych pon                                                        | nuzere nani ar i urugi ane (ci                                                                                                    | 10 PO                                                                                                    |
|-------------------------------------------|-------------------------------------------------------------------------------|----------------------------------------------------------------------------------------------------|----------------------------------------------------------------------------------------------------|----------------------------------------------------------------------------------------------------|
| ěstské hřbitovy                           | scany) vašeho občanského průkazu v<br>bez OP lze použít pas či rodný list neb | e formě obrázku (nebo dokumentu PDF) s maximální<br>o kartičku zdravotního pojištění. Obvykle do jednoho | velikostí souboru 15 MB. U dětí<br>pracovního dne bude žádost zpraco                                                                                                    | vána.                                                                                                    |
| 144<br>169                                | Vice informaci                                                                |                                                                                                    |                                                                                                    |                                                                                                    |
|                                           | • Nezapomeñte si aktualizovat své os                                          | sobní údaje, pokud došlo k jejich změně.                                                                 |                                                                                                    |                                                                                                    |
|                                           | Povinné položky pro z<br>Brno iD full                                         | akoupení nepřenosné jízdenky                                                                             | či potřebné při ověřo                                                                                                    | ování statusu                                                                                                    |
|                                           | Jméno                                                                         |                                                                                                    |                                                                                                    |                                                                                                    |
|                                           |                                                                               | O Prosim vyplňte všechna vaše jména.                                                                     |                                                                                                    |                                                                                                    |
|                                           | Příjmení                                                                      |                                                                                                    |                                                                                                    |                                                                                                    |
|                                           |                                                                               | • Prosim vypiňte všechna vaše příjmení.                                                                  |                                                                                                    |                                                                                                    |
|                                           | Tituly před<br>(nepovinné)                                                    | Tituly za<br>(nepovinné)                                                                                 |                                                                                                    |                                                                                                    |
|                                           | E-mail                                                                        | jmenovemailu@email.cz                                                                                    |                                                                                                    |                                                                                                    |
|                                           | Datum narození                                                                | - v - v                                                                                                  | - •                                                                                                    |                                                                                                    |
|                                           | Fotografie                                                                    | Vybrat soubor Soubor nevybrán                                                                            | Ø Vložte průkazovou ba<br>současné podobě žadat<br>rozměrech maximálně č<br>vplikost Pliřát prostování prostování pliřát prostování pliřát prostování pličké prostování pliřát prostování pličké prostování pličké prostování pličké prostování pličké prostování pličké prostování pličké prostování pličké prostování pličké prostování pličké prostování pličké prostování pličké prostování pličké prostováné prostováné prostová | revnou fotografii odpovidající<br>ele v elektronické podobě o<br>000 x 4000 pixelů (max 8 MB<br>podoprato v soko Time sodu v |
|                                           |                                                                               |                                                                                                    | venkosty, biržši informač<br>bodě "Jaké jsou požada<br>profilu Brno iD?"                                                                                                    | vky na formát a obsah fotografie v                                                                                           |
| Sem zadeite hledaný výraz                 |                                                                               |                                                                                                    |                                                                                                    | A ■140 cm 1145                                                                                                    |

Po registraci je třeba vyplnit osobní údaje – jméno, příjmení, datum narození, nahrát barevnou průkazovou fotografii a vyplnit adresu trvalého bydliště (u zahraničních studentů, vyjma studentů ze Slovenska, je třeba vyplnit adresu pobytu v Brně).

Údaje je pak třeba uložit příslušným tlačítkem. Před uložením je nutné akceptovat seznámení se zpracováním osobních údajů.

| 🛩 Máj účet - E-shop Brno iD 🗙 🕇                                                                                                    |                                                                                                    |                                                                                                    | - 0 ×                                                                                                    |
|----------------------------------------------------------------------------------------------------|----------------------------------------------------------------------------------------------------|----------------------------------------------------------------------------------------------------|----------------------------------------------------------------------------------------------------|
| ← → C ☆ @ bmoid.cz/cs/muj-ucet                                                                                                    |                                                                                                    |                                                                                                    | 아 ☆ Ө :                                                                                                    |
|                                                                                                    | (nepovinné)                                                                                                    | (nepovinné)                                                                                                    |                                                                                                    |
|                                                                                                    |                                                                                                    | in a supervisit of a solid second second                                                                                                    |                                                                                                    |
|                                                                                                    | E-mail                                                                                                    | Jmenovemailu@email.cz                                                                                                    |                                                                                                    |
|                                                                                                    |                                                                                                    |                                                                                                    |                                                                                                    |
|                                                                                                    | Datum narození                                                                                                    | · · · ·                                                                                                    | *                                                                                                    |
|                                                                                                    |                                                                                                    | What souther Souther nevybrán                                                                                                    | • Vložte průkazovou barevnou fotografii odpovídající                                                                                                    |
|                                                                                                    | Fotografie                                                                                                    |                                                                                                    | současné podobě žadatele v elektronické podobě o<br>rozměrech maximálně 6000 x 4000 pixelů (max 8 MB                                                                                                    |
|                                                                                                    |                                                                                                    |                                                                                                    | velikost). Bližší informace naleznete v sekci Tipy a rady v<br>bodě "Jaké jsou požadavky na formát a obsah fotografie v                                                                                                    |
|                                                                                                    |                                                                                                    |                                                                                                    | profilu Brno iD?"                                                                                                    |
|                                                                                                    | Adresa trvalého bydliště                                                                                                    |                                                                                                    |                                                                                                    |
|                                                                                                    |                                                                                                    | Zadat novou trvalou adresu                                                                                                    |                                                                                                    |
|                                                                                                    |                                                                                                    |                                                                                                    |                                                                                                    |
|                                                                                                    | Nová                                                                                                    | adresa                                                                                                    |                                                                                                    |
|                                                                                                    | Země                                                                                                    | Česká republika                                                                                                    |                                                                                                    |
|                                                                                                    |                                                                                                    |                                                                                                    |                                                                                                    |
|                                                                                                    | Město / Obec                                                                                                    |                                                                                                    | (w)                                                                                                    |
|                                                                                                    | Lilico                                                                                                    |                                                                                                    |                                                                                                    |
|                                                                                                    | Unice                                                                                                    | O Pokud vaše adresa neobsahuje název ulice, vyplňte název části obce (pok                                                                                                    | *<br>kud nemá                                                                                                    |
|                                                                                                    |                                                                                                    | ani to, pak název obce).                                                                                                    |                                                                                                    |
|                                                                                                    | Číslo domu                                                                                                    | Nejprve vyplňte předchozí pole adresy.                                                                                                    |                                                                                                    |
|                                                                                                    |                                                                                                    | Pro úspěšné uložení adresy je třeba dohledat jedno konktrétní a                                                                                                    | dresní místo v rámci ČR                                                                                                    |
|                                                                                                    |                                                                                                    |                                                                                                    |                                                                                                    |
| 📰 🖉 Sem zadeite hiedaný výraz 🛛 🖬 🕥 👔                                                                                                    | 🖉 🖈 🦚 🛋                                                                                                    |                                                                                                    | ∧ 🗊 d≬ css                                                                                                    |
| A new manifer meaning cham                                                                                                    |                                                                                                    |                                                                                                    | 64.08.2020                                                                                                    |
|                                                                                                    |                                                                                                    |                                                                                                    |                                                                                                    |
|                                                                                                    |                                                                                                    |                                                                                                    |                                                                                                    |
|                                                                                                    |                                                                                                    |                                                                                                    |                                                                                                    |
| 🛩 Mig úder - E-thop Bina ID 🛛 🗴 🕂                                                                                                    |                                                                                                    |                                                                                                    | - 0 ×                                                                                                    |
| Mig üder - E-phope Bims ID x + ← → C Q                                                                                                    |                                                                                                    | Pro úspěšné uložení adresy je třeba dohledat jedno konktrétní a                                                                                                    | - ♂ ><br>dresní místo v rámci CR                                                                                                    |
| Mig üder i E-phop Bins ID x + ← → C ① ● bimold.cz/cs/mig-ucet                                                                                                    |                                                                                                    | Pro úspěšné uložení adresy je třeba dohledat jedno konktrétní a                                                                                                    | – ♂ ×<br>dresní místo v rámci CR                                                                                                    |
| Möj üdet - E-shapp Bins ID x + ← → C ① is bimoid.cz/cs/moj-ucet                                                                                                    |                                                                                                    | Pro úspěšné uložení adresy je třeba dohledat jedno konktrétní a                                                                                                    | - 0 ><br>* * 0 i<br>dresní místo v rámci CR                                                                                                    |
| Mõj üdet - E-plege Bins ID x +                                                                                                    | Nepovinné položky                                                                                                    | Pro üspěšné uložení adresy je třeba dohledat jedno konktrétní a                                                                                                    | - ♂ ><br>dresní místo v rámci CR                                                                                                    |
| Mig Lidet - E-thop Bins ID x +     ←     → C ① ■ Ermold.cz/cs/msj-ucet                                                                                                    | Nepovinné položky                                                                                                    | Pro üspěšné uložení adresy je třeba dohledat jedno konktrétní a                                                                                                    | - ♂ ×<br>dresní místo v rámci CR                                                                                                    |
| Mig Lidet - E-thop Bins ID x      ★<br>← → C ①                                                                                                    | Nepovinné položky<br><sup>Pojmenování účtu</sup>                                                                                                    | Pro üspěšné uložení adresy je třeba dohledat jedno konktrétní a                                                                                                    | dresní místo v rámci CR ↔ ☆ ↔                                                                                                    |
| Måj üdet - E-thop Broa ID x +                                                                                                    | Nepovinné položky<br><sup>Pojmenování účtu</sup>                                                                                                    | Pro úspěšné uložení adresy je třeba dohledat jedno konktrétní a                                                                                                    | dresní místo v rámci CR ↔ ☆ ↔                                                                                                    |
| Mûş üdet Esteşe Bina 10 x +                                                                                                    | Nepovinné položky<br>Pojmenování účtu<br>Druhý e-mail                                                                                                    | Pro úspěšné uložení adresy je třeba dohledat jedno konktrétní a                                                                                                    | dresní místo v rámci CR                                                                                                    |
| Måj üdet Estepp Ima I0 x + ← → C ∩ in bimold.cz/ca/maj-uset                                                                                                    | Nepovinné položky<br>Pojmenování účtu<br>Druhý e-mail                                                                                                    | Pro úspěšné uložení adresy je třeba dohledat jedno konktrétní a                                                                                                    | dresní místo v rámci CR                                                                                                    |
| ✓ Måg üdet - Entrope Bros (D) x + ← → C ∩ is brookd.cz/cz/maj-ucet                                                                                                    | Nepovinné položky<br>Pojmenování účtu<br>Druhý e-mail<br>Telefon                                                                                                    | Pro úspěšné uložení adresy je třeba dohledat jedno konktrétní a                                                                                                    | dresni misto v rámci CR                                                                                                    |
| ✓ Måj üdet - Entrop Bro ID x + ← → C ∩ is brookd.g/cs/maj-ucet                                                                                                    | Nepovinné položky<br>Pojmenování účtu<br>Druhý e-mail<br>Telefon                                                                                                    | Pro úspěšné uložení adresy je třeba dohledat jedno konktrétní a                                                                                                    | dresni místo v rámci CR                                                                                                    |
| ✓ Måj utet - Entrop Ilma ID x + ← → C ∩ is brookd.cz/cz/maj-ucet                                                                                                    | Nepovinné položky<br>Pojmenování účtu<br>Druhý e-mail<br>Telefon<br>Korespondenční adresa: 2                                                                                                    | Pro úspěšné uložení adresy je třeba dohledat jedno konktrétní a                                                                                                    | dresní místo v rámci CR                                                                                                    |
| Mig ktet - Entrop Ima ID x + ← → C ∩ is brootd.cz/cz/maj-ucet                                                                                                    | Nepovinné položky<br>Pojmenování účtu<br>Druhý e-mail<br>Telefon<br>Korespondenční adresa: 2<br>Beru na védomi, že moje (2)                                                                                                    | Pro úspěšné uložení adresy je třeba dohledat jedno konktrétní ar                                                                                                    | <ul> <li>CR</li> <li>CR</li> <li>CR</li> <li>COMPARING CR</li> <li>EU 2016/679 o ochrané osobních údajú a o změné</li> <li>Brma, as. pro účely nabídky služeb tohoto</li> </ul>                                                                                                    |
| Mig kdet - E-thop Ilms ID x +                                                                                                    | Nepovinné položky<br>Pojmenování účtu<br>Druhý e-mail<br>Telefon<br>Korespondenční adresa: 2<br>Beru na védomi, že moje c<br>Beru na védomi, že moje c<br>Jeru na védomi, že moje c                                                                                                    | Pro úspěšné uložení adresy je třeba dohledat jedno konktrétní ar<br>dovaz<br>dovaz<br>sobní údaje budou zpracovávány v souladu s Obecným nařízením<br>ni pozdějších předpisů (nařízení) správcem Operavní podnik měst<br>mi, že v případě nepřenosných předpitních jízdenek jde o naklád                                                                                | <ul> <li>CR</li> <li>CR</li> <li>C</li></ul> |
| Mig kdet - E-thop lime ID x +                                                                                                    | Nepovinné položky<br>Pojmenování účtu<br>Druhý e-mail<br>Telefon<br>Korespondenční adresa: 2<br>Beru na védom, že moje<br>nekterých zákonů, ve zně<br>portálu. Beru také na védo<br>nařizení především vč. o                                                                                                    | Pro úspěšné uložení adresy je třeba dohledat jedno konktrétní ad<br>terve v soustave se se se se se se se se se se se se se                                                                                                    |                                                                                                    |
| Mig Lidet - E-thope Bins (0 x +                                                                                                    | Nepovinné položky<br>Pojmenování účtu<br>Druhý e-mail<br>Telefon<br>Korespondenční adresa: 2<br>Beru na védomi, že moje c<br>některých zákoňu, ve zně<br>Porláu. Beru také na védo<br>nařizení především v čl. o                                                                                                    | Pro üspěšné uložení adresy je třeba dohledat jedno konktrétní ar<br>edena<br>oteraz<br>sosobní údaje budou zpracovávány v souladu s Obecným nařížením<br>ní pozdějších předpisů (nařížení) správcem Dopravní podník města<br>mí že v připade nepřenosných předpiatních jiždenek jde o nakládi<br>bod 1. b) a 1) (podrobnější informace zde)                             |                                                                                                    |
| Mig Litet - E-thope Bins (2 x +                                                                                                    | Nepovinné položky<br>Pojmenování účtu<br>Druhý e-mail<br>Telefon<br>Korespondenční adresa: 2<br>Beru na vědomí, že moje o<br>některých zákoňú, ve zněje<br>některých zákoňú, ve zněje<br>některých zákoňú, ve zněje                                                                                                    | Pro úspěšné uložení adresy je třeba dohledat jedno konktrétní a<br>otraz<br>sobní údaje budou zpracovávány v souladu s Obecným nařízením<br>ni pozdějších předpišú (nařízení) správcem Dopravní podník města<br>mí že v případe nepřenosných predpistních jízdenek jde o naklád<br>bod 1. b) a 1) (podrobnější informace zde)                                           | <ul> <li>C</li> <li>C</li></ul>                                        |
| Må utet - E-thop Bro ID x +                                                                                                    | Nepovinné položky<br>Pojmenování účtu<br>Druhý e-mail<br>Teiefon<br>Korespondenční adresa: 2<br>Beru na védomi, že moje c<br>některých zákoňu, ve změj<br>portálu. Beru také na védo<br>nařizení především v čl. o                                                                                                    | Pro úspěšné uložení adresy je třeba dohledat jedno konktrétní a<br>otraz<br>sobní údaje budou zpracovávány v souladu s Obecným nařízením<br>n pozdějších předpišú (nařízení) správcem Dopravní podník města<br>mí. že v případe nepřenosných předpistních jizdenek jde o naklád<br>bod 1. b) a f) (podrobnější informace zde)                                           | <ul> <li>C</li> <li>C</li></ul>                                        |
| Måj üdet - E-thope Bina 10 x +                                                                                                    | Nepovinné položky<br>Pojmenování účtu<br>Druhý e-mail<br>Telefon<br>Korespondenční adresa: 2<br>Beru na védomi. že moje c<br>některých zákonů. ve zněj<br>portálu. Beru také na vědo<br>nařizení především v čl. o                                                                                                    | Pro úspěšné uložení adresy je třeba dohledat jedno konktrétní a<br>otraz<br>sobrů údaje budou zpracovávány v souladu s Obecným nařízením<br>ní pozdějších předpisů (nařízení) správcem Dopravní podník města<br>mí. že v případe nepřenosných predpistních jizdenek jde o naklád<br>bod 1. b) a f) (podrobnější informace zde)                                          | <ul> <li>C</li> <li>X</li> <li>X</li> <li>Z</li> <li>Z</li></ul>                                        |
| Måj üdet - E-thope Bina 10 x +                                                                                                    | Nepovinné položky<br>Pojmenování účtu<br>Druhý e-mail<br>Telefon<br>Korespondenční adresa:<br>Beru na védomi. že meje c<br>některých zákonú. ve zně<br>portálu. Beru také na védo<br>nařízení především v čl. 6                                                                                                    | Pro úspěšné uložení adresy je třeba dohledat jedno konktrétní ar<br>okraz<br>sobrů údaje budou zpracovávány v souladu s Obecným nařízením<br>ni pozrědjich předpisů (nařízení) právecem Dopravní podnik města<br>mi. že v případě nepřenosných předplatních jizdenek jde o naklád<br>bod 1. b) a f) (podrodnější informace zde)                                         | EU 2016/679 o ochrané osobních údajú a o zméně<br>Brna. as. pro účelý nabídký služeb tohoto<br>ání v rozsahu a způsobem, které připouští toto                                                                                                    |
| Måj üdet - Entrep Bron 10 x +                                                                                                    | Nepovinné položky<br>Pojmenování účtu<br>Druhý e-mail<br>Telefon<br>Korespondenční adresa:<br>Beru na védomi. že moje c<br>některých zákonů. ve změ<br>portálu. Beru také na védo<br>nařizení především v čl. 6                                                                                                    | Pro úspěšné uložení adresy je třeba dohledat jedno konktrétní ar<br>okraz<br>sobrňí údaje budou zpracovávány v souladu s Obecným nařízením<br>ni pozráplich předpisů (nařízení) správcem Bojravní podnik města<br>mí, že v případě nepřenosných předplatních jízdenek jde o naklád<br>bod 1. b) a f) (podroňnější informace zde)                                        | <ul> <li>C 2016/679 o ochraně osobních údajú a o změně<br/>Brna. a.s. pro účely nabídky služeb tohoto<br/>ání v rozsahu a způsobem, které připouští toto</li> </ul>                                                                                                    |
| Mig Lett - E-trape Brow ()       x         +       -       -         -       -       -         -       -       -         -       -       -         -       -       -         -       -       -         -       -       -         -       -       -         -       -       -         -       -       -         -       -       -         -       -       -         -       -       -         -       -       -         -       -       -         -       -       -         -       -       -         -       -       -         -       -       -         -       -       -         -       -       -         -       -       -         -       -       -         -       -       -         -       -       -         -       -       -         -       -       -         -       -       - </th <th>Nepovinné položky         Pojmenování účtu         Druhý e-mail         Telefon         Korespondenční adrese:         O         Beru na védomi, že moje č         některých zákoňu, ve změje č         nětrejné zákoňu, ve změje č         některých zákoňu, ve změje č         některých zákoňu, ve změje č         nětrejné zákoňu, ve změje č         nětrejné zákoňu, ve změje č         nětrejné zákoňu, ve změje č         nětrejné zákoňu, ve změje č         nětrejné zákoňu, ve změje č         nětrejné zákoňu, ve změje č         nětrejné zákoňu, ve změje č         nětrejné zákoňu, ve změje č         nětrejné zákoňu, ve změje č         nětrejné zákoňu, ve změje č         nětrejné zákoňu, ve změje č         nětrejné zákoňu, ve změje č         nětřejné zákoňu, ve změje č         nětřejné zákoňu, ve změje č         nětřejné zákoňu, ve změje č         nětřejné zákoňu, ve změje č         nětřejné zákoňu, ve změje č         nětřejné zákoňu, ve změje č         nětřejné zákoňu, ve změje č         nětřejné zákoňu, ve změje č         nětřejné zákoňu, ve změje č         nětřejné zákoňu, ve změje č         nětřejné zákoňu, ve změje č</th> <th>Pro úspěšné uložení adresy je třeba dohledat jedno konktrétní a<br/>okraz<br/>sobní údaje budou zpracovávány v souladu s Obecným nařízením<br/>n pozdějších předpišú (nařízení) správecem Dopravní podník města<br/>mí že v případe nepřenosných předpistních jizdenek jde o naklád<br/>bod 1. b) a 1) (podrobnější informace zde)<br/>ULO21T ~</th> <th>trans a.s. pro účely nabidky služeb tohoto<br/>ani v rozsahu a způsobem, které připoušti toto</th> | Nepovinné položky         Pojmenování účtu         Druhý e-mail         Telefon         Korespondenční adrese:         O         Beru na védomi, že moje č         některých zákoňu, ve změje č         nětrejné zákoňu, ve změje č         některých zákoňu, ve změje č         některých zákoňu, ve změje č         nětrejné zákoňu, ve změje č         nětrejné zákoňu, ve změje č         nětrejné zákoňu, ve změje č         nětrejné zákoňu, ve změje č         nětrejné zákoňu, ve změje č         nětrejné zákoňu, ve změje č         nětrejné zákoňu, ve změje č         nětrejné zákoňu, ve změje č         nětrejné zákoňu, ve změje č         nětrejné zákoňu, ve změje č         nětrejné zákoňu, ve změje č         nětrejné zákoňu, ve změje č         nětřejné zákoňu, ve změje č         nětřejné zákoňu, ve změje č         nětřejné zákoňu, ve změje č         nětřejné zákoňu, ve změje č         nětřejné zákoňu, ve změje č         nětřejné zákoňu, ve změje č         nětřejné zákoňu, ve změje č         nětřejné zákoňu, ve změje č         nětřejné zákoňu, ve změje č         nětřejné zákoňu, ve změje č         nětřejné zákoňu, ve změje č | Pro úspěšné uložení adresy je třeba dohledat jedno konktrétní a<br>okraz<br>sobní údaje budou zpracovávány v souladu s Obecným nařízením<br>n pozdějších předpišú (nařízení) správecem Dopravní podník města<br>mí že v případe nepřenosných předpistních jizdenek jde o naklád<br>bod 1. b) a 1) (podrobnější informace zde)<br>ULO21T ~                               | trans a.s. pro účely nabidky služeb tohoto<br>ani v rozsahu a způsobem, které připoušti toto                                                                                                    |
| Måj uldt - E-thop Bro D x +                                                                                                    | Nepovinné položky<br>Pojmenování účtu<br>Druhý e-mail<br>Telefon<br>Korespondenční adrese: (2)<br>Beru na védomí, že moje o<br>některých zákoňu, ve zněk<br>některých zákoňu, ve zněk                                                                                                    | Pro úspěšné uložení adresy je třeba dohledat jedno konktrétní ad<br>otraz<br>sobraz<br>sobraz<br>sobri údaje budou zpracovávány v souladu s Obecným nařízením<br>n pozdějších předpisů (nařízení) správeem Dopraví podník města<br>mí že v připade pelpensných predpiatních jíždenek jde o naklád<br>bod 1. b) a f) (podrobnější informace zde)<br>ULOZIT V<br>ULOZIT V |                                                                                                    |

| 🛹 Můj účet - E-shop Brno iD 🛛 🗙 🕂                                                                 |                                                                                                    |                                                                                                    | - 0 ×                                     |  |  |  |                                                                                                    |                                                                                                    |                                                               |
|---------------------------------------------------------------------------------------------------|----------------------------------------------------------------------------------------------------|----------------------------------------------------------------------------------------------------|-------------------------------------------|--|--|--|----------------------------------------------------------------------------------------------------|----------------------------------------------------------------------------------------------------|---------------------------------------------------------------|
| ← → C ☆ 🔒 brnoid.cz/cs/muj-ucet                                                                   |                                                                                                    |                                                                                                    | ☆ 😝 :                                     |  |  |  |                                                                                                    |                                                                                                    |                                                               |
| Koupit BRNOPAS     Zkontrolujte, zda je vaše e-mailová adresa správná a funkční                   |                                                                                                    |                                                                                                    |                                           |  |  |  |                                                                                                    |                                                                                                    |                                                               |
| Dáme na vás                                                                                       | Volitelně můžete ověřit, že e-mailov<br>objednávky), kliknutím na následují                         | vá adresa, kterou jste použili jako své přihlašovací jméno, může přijímat e-maily z to<br>ící tlačítko: | hoto webu (např. potvrzení                |  |  |  |                                                                                                    |                                                                                                    |                                                               |
| Knihovna Jiřího Mahena                                                                            | Pošlete zkušební e-mailovou zprávu na s                                                             | svou e-mailovou adresu (login).                                                                         |                                           |  |  |  |                                                                                                    |                                                                                                    |                                                               |
| Zoo Brno                                                                                          | Seznam emailů z tohoto eshopu z                                                                     | a poslední měsíc Zobraz vše                                                                             |                                           |  |  |  |                                                                                                    |                                                                                                    |                                                               |
| Sport                                                                                             | Čas odeslání     Předmět                                                                            |                                                                                                    |                                           |  |  |  |                                                                                                    |                                                                                                    |                                                               |
| Dárkové poukazy         4. 8. 2020 11:47:01         [E-shop Brno iD] Úspěšná registrace v e-shopu |                                                                                                    |                                                                                                    |                                           |  |  |  |                                                                                                    |                                                                                                    |                                                               |
| Rezidentní parkování         Městské hřbitovy <ul> <li></li></ul>                                 |                                                                                                    |                                                                                                    |                                           |  |  |  |                                                                                                    |                                                                                                    |                                                               |
|                                                                                                   |                                                                                                    |                                                                                                    |                                           |  |  |  | řovacích míst. Prostřednictvím<br>rovacích míst. Prostřednictvím<br>rovumentu PDF) s maximální veliko<br>pracovního dne bude žádost zpraco | výše uvedených polí můžete nahrát fotografie (či scany) vašeho občanského průkaz<br>ostí souboru 15 MB. U dětí bez OP lze použít pas či rodný list nebo kartičku zdravotní<br>ována. | zu ve formě obrázku (nebo<br>ho pojištění. Obvykle do jednoho |
|                                                                                                   |                                                                                                    |                                                                                                    |                                           |  |  |  | ✓ Více informací                                                                                                    |                                                                                                    |                                                               |
|                                                                                                   | • Nezapomeňte si aktualizovat své osobní údaje, pokud došlo k jejich změně.                         |                                                                                                    |                                           |  |  |  |                                                                                                    |                                                                                                    |                                                               |
|                                                                                                   | Povinné položky pro zakoupení nepřenosné jízdenky či potřebné při ověřování statusu<br>Brno iD full |                                                                                                    |                                           |  |  |  |                                                                                                    |                                                                                                    |                                                               |
|                                                                                                   | Jmén                                                                                                | o Daniel                                                                                                | ! Neověřený údaj                          |  |  |  |                                                                                                    |                                                                                                    |                                                               |
|                                                                                                   |                                                                                                    | O Prosím vyplňte všechna vaše iména.                                                                    |                                           |  |  |  |                                                                                                    |                                                                                                    |                                                               |
| 🕂 🔎 Sem zadejte hledaný výraz 🛛 🗮 🥊                                                               | ) 🐖 🗶 🔒 🛄                                                                                           |                                                                                                    | へ 腔 dか CES 11:51<br>04.08.2020 <b>尾</b> の |  |  |  |                                                                                                    |                                                                                                    |                                                               |

Po vyplnění osobních údajů je třeba je ověřit. Toho se docílí tím, že naskenujete svůj osobní doklad (čeští a slovenští studenti naskenují OP, zahraniční studenti mohou naskenovat PAS, PKP, atp.), Nahrajete jej pomocí tlačítek *Vybrat soubor* a nahrání potvrdíte tlačítkem *Odeslat podklady pro online ověření*.

Ověřovací místa - E-shop Brno iD × +

→ C ☆ 🌢 brnoid.cz/cs/cms/31-overovaci-mista

## Ověřovací místa DPMB, a. s.

Pokud nechcete využít funkci ověření online, můžete se vydat na některý z předprodejů DPMB a nechat si své údaje ověřit pomocí svého osobního dokladu přímo na místě.

| Můj účet - E-shop Brno iD × +      |                                                                                                    | o ×              |  |  |  |
|------------------------------------|----------------------------------------------------------------------------------------------------|------------------|--|--|--|
| → C û â bmoid.cz/cs/muj-ucet?from= |                                                                                                    |                  |  |  |  |
|                                    |                                                                                                    |                  |  |  |  |
| Brno iD<br>Rešte věci online       | Služby O e-shopu Proč mit Brno iD Tipy a rady                                                                                                    | CS 🗸             |  |  |  |
| MHD                                | VÍΤΕJΤΕ VE SVÉM ÚČTU V E-SHOPU DPMB.                                                                                                    |                  |  |  |  |
| Koupit IDS JMK jízdenku            | Základní údaje         Moje nosiče         Změna hesla         Sdílené účty         Závislé účty                                                                                                    |                  |  |  |  |
| Koupit lodní jízdenku              |                                                                                                    |                  |  |  |  |
| Moje jízdenky                      | Mate narok na tyto typy jizdenek:                                                                                                    |                  |  |  |  |
| Odpady                             |                                                                                                    |                  |  |  |  |
| Zaplatit za odpad                  |                                                                                                    |                  |  |  |  |
| Turistická karta BRNOPAS           | Můžete požádat o online ověření statutu studenta: Ověř status studenta                                                                                                    |                  |  |  |  |
| Koupit BRNOPAS                     | Zkontrolujte, zda je vaše e-mailová adresa správná a funkční                                                                                                    |                  |  |  |  |
| Dáme na vás                        | Volitelně můžete ověřit, že e-mailová adresa, kterou jste použili jako své přihlašovací jméno, může přijímat e-maily z tohoto webu (např. potvrzení<br>objednávky), kliknutím na následující tlačítko:                                                                                                    |                  |  |  |  |
| Knihovna Jiřího Mahena             | 🖈 Pošlete zkušební e-mailovou zprávu na svou e-mailovou adresu (login).                                                                                                    |                  |  |  |  |
| Zoo Brno                           | Seznam emailů z tohoto eshopu za poslední měsíc Zobraz vše                                                                                                    |                  |  |  |  |
| Sport                              | Čas odeslání Předmět                                                                                                    |                  |  |  |  |
| Dárkové poukazy                    | 4. 8. 2020 11:47:01     [E-shop Brno iD] Úspěšná registrace v e-shopu                                                                                                    |                  |  |  |  |
|                                    |                                                                                                    |                  |  |  |  |
| Rézidenthi parkovani               | Ověření osobních údajů na dálku za pomoci fotografie občanského průkazu       CESKA FEPULEKA       CESKA FEPULEKA       CESKA FE |                  |  |  |  |
| Městské hřbitovy                   |                                                                                                    |                  |  |  |  |
| <u>←</u>                           | ☑ Odeslat podklady pro online ověření                                                                                                    | "                |  |  |  |
| 🔎 Sem zadejte hledaný výraz 🛛 🗮 🥊  | x 型 40) CES 🔐                                                                                                    | 11:52<br>08.2020 |  |  |  |

Jakmile bude účet ověřen (viz. status FULL v horní části obrazovky), zpřístupní se ověření statusu studenta online. Do této možnosti přejdete tlačítkem *Ověřit status studenta*.

| On-line ověření studentského st: x +                                                                          | - o ×                                                                                                    |
|----------------------------------------------------------------------------------------------------|----------------------------------------------------------------------------------------------------|
| ← → C ☆ 🔒 bmoid.cz/cs/overeni-studenta                                                                        | × 🛛 :                                                                                                    |
| Koupti kodný jodenku<br>Koupit dárkový poukaz<br>Múj Brnoi Olidet<br>Maja jedensky<br>Maje kontroly revizorem | <ol> <li>u některých škol dát nejprve souhlas v informačním systému školy s poskytnutím potřebných údajů;</li> <li>následné do zobrazeného formuláře na teťo stránce vypint požadovaný studentský identifikátor a odesiat žádost o online ověření statusu studenta;</li> <li>po prvním provedném ku úspětném ovřeřní už systém automaticky pravlednéh poslá dotazy vůči vybrané vysoké škole a při kladné odpovědi se váš<br/>status studenta vždy prodlouží, aniž byste se o cokoliv museli starat. Pokud by dorazila negativní odpověď od školy (nebo nastala nějaká chyba), zkrátí<br/>se platnost statusu na týden a přijde vám emali upozorňující na bilžící se konec statusu studenta a budete to moci rešit.</li> </ol>                                                                                                    |
| Moje nasiče<br>Moje platby<br>O EOC                                                                           | MARARYNOVA ULIWVERZYCA WYSIOKE ULIW UNIVERZYCA WYSIOKE ULIW UNIVERZYCA WYSIOKE WYSIOKE |
| CENIK JIZDNÉHO<br>TARIFIDS JMK<br>SNU INNE OBERDANNÉ PODMÍNISVIDE TNIK                                        | Podat žádost o online ověření statusu studenta                                                                                                    |
| INFORMACE O DOTAČNÍM PROGRAMU                                                                                 | Zadejte školní identifikátor VUT                                                                                                    |
| INFORMACE K JEDNORAZOVYM E-JIZDENKAM                                                                          | Odesláním tohoto formuláře souhlasím s předáváním a zpracováním mých základních ověřených osobních údajú vůči vysoké škole, kterou jsem výše<br>zvolil. A to za účelem online zjištění mého případného statutu studenta prezenční formy vysokoškolského studia, který by doložil můj nárok na přístup k<br>příslušným zlevněným službám eshopu.                                                                                                    |
|                                                                                                    | Poznámka k souhlasu:<br>Výše uvedený souhlas budete moci ktijkoli odvolat. Odvoláním bude daná služba ukončená a současně bude vymazaný i případný existující záznam o<br>statusu studenta. Celá tato služba se také automaticky ukončí po dosažení věku 26 let, od kterého už status studenta neslouží jako podklad pro nárok<br>na zlevněné služby.                                                                                                    |
| Kontaktní centrum Brno JD Ověřovací místa Napište nám s                                                       | Schranassa, sidaju Kentakty • • • • • • • • • • • • • • • • • • •                                                                                                    |
| 는 🔎 Sem zadejte hledaný výraz 티                                                                               | 📲 💐 🤌 🥶 🕺 🕺 A D 48 GS 9002200 🖷                                                                                                    |

V možnosti ověření statusu studenta vyberte školu, na níž studujete, vyplníte své studentské číslo a odešlete žádost tlačítkem *Odeslat žádost*. Tento postup lze dodržet pouze u VUT, Mendelu, VŠ Obchodní a hotelové a u VSA.

Studenti MUNI, nebo JAMU musí podstoupit ještě jeden dodatečný krok, a to je potvrzení sdílení osobních údajů ve školním systému. K tomuto potvrzení se dostanete tlačítkem *Přejít do IS MUNI/JAMU k udělení potřebného souhlasu*.

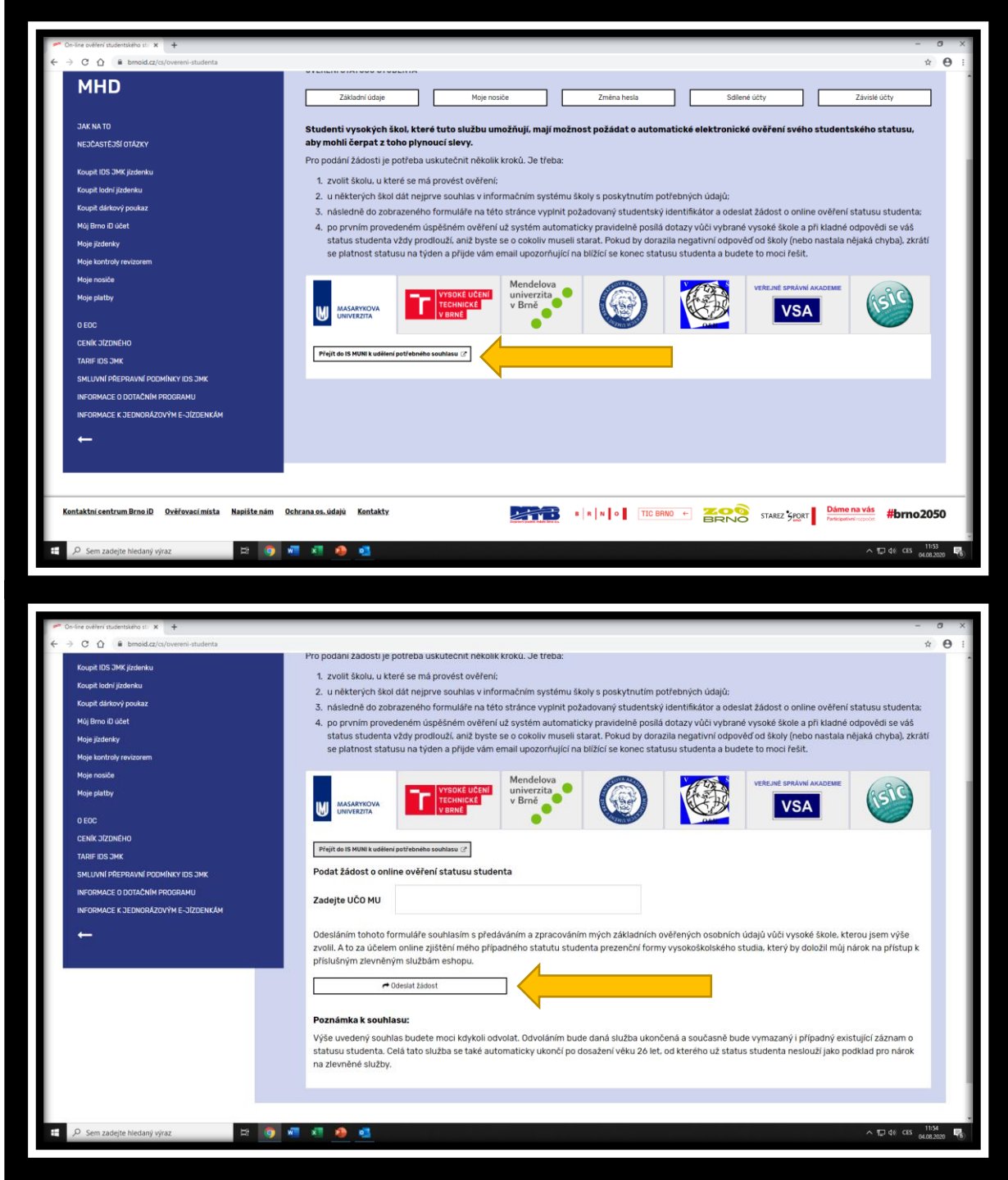

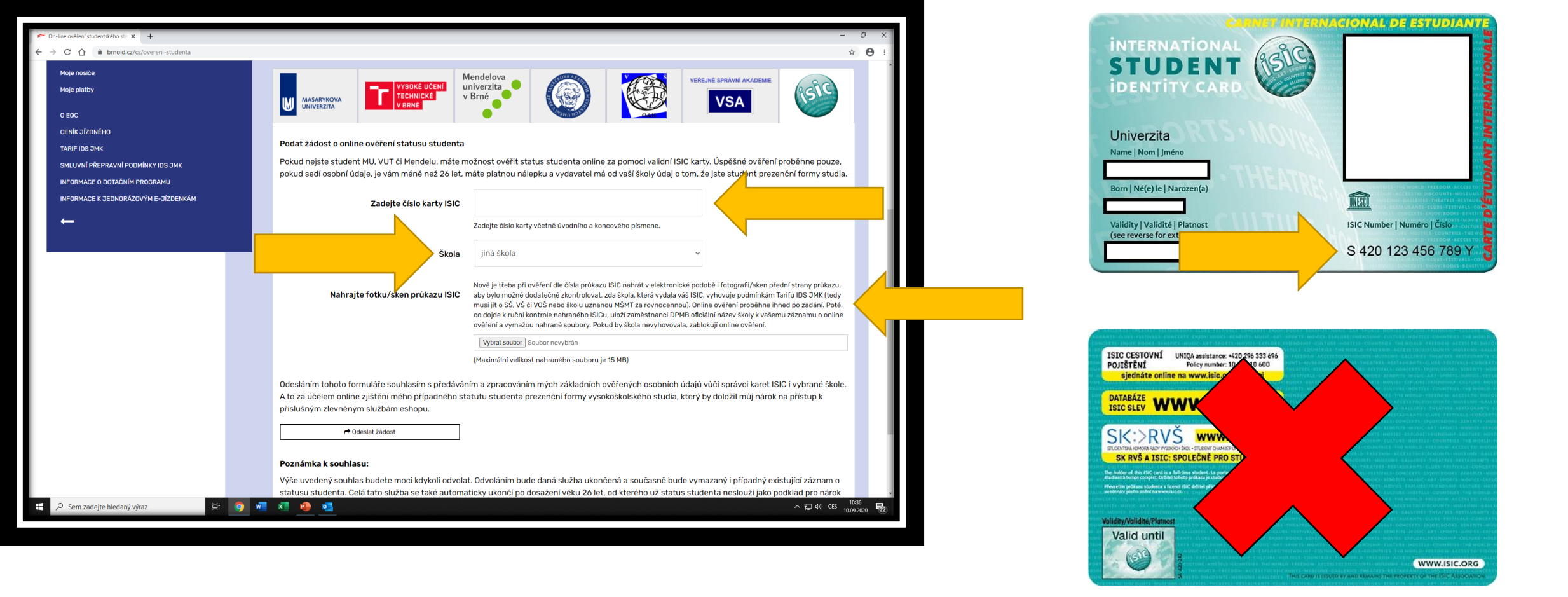

Pokud nestudujete na žádné z nabízených škol, je nutné provést online ověření pomocí karty ISIC. Do kolonky *Zadejte číslo karty ISIC* vypište celé číslo vaší ISIC karty včetně počátečního a konečného písmena. Následně zvolte v kolonce *Škola* možnost *jiná škola* a u možnosti *Nahrajte fotku/sken průkazu ISIC* vyberte tlačítko *Vybrat* 

soubor a nahrajte do systému sken přední strany své ISIC karty.

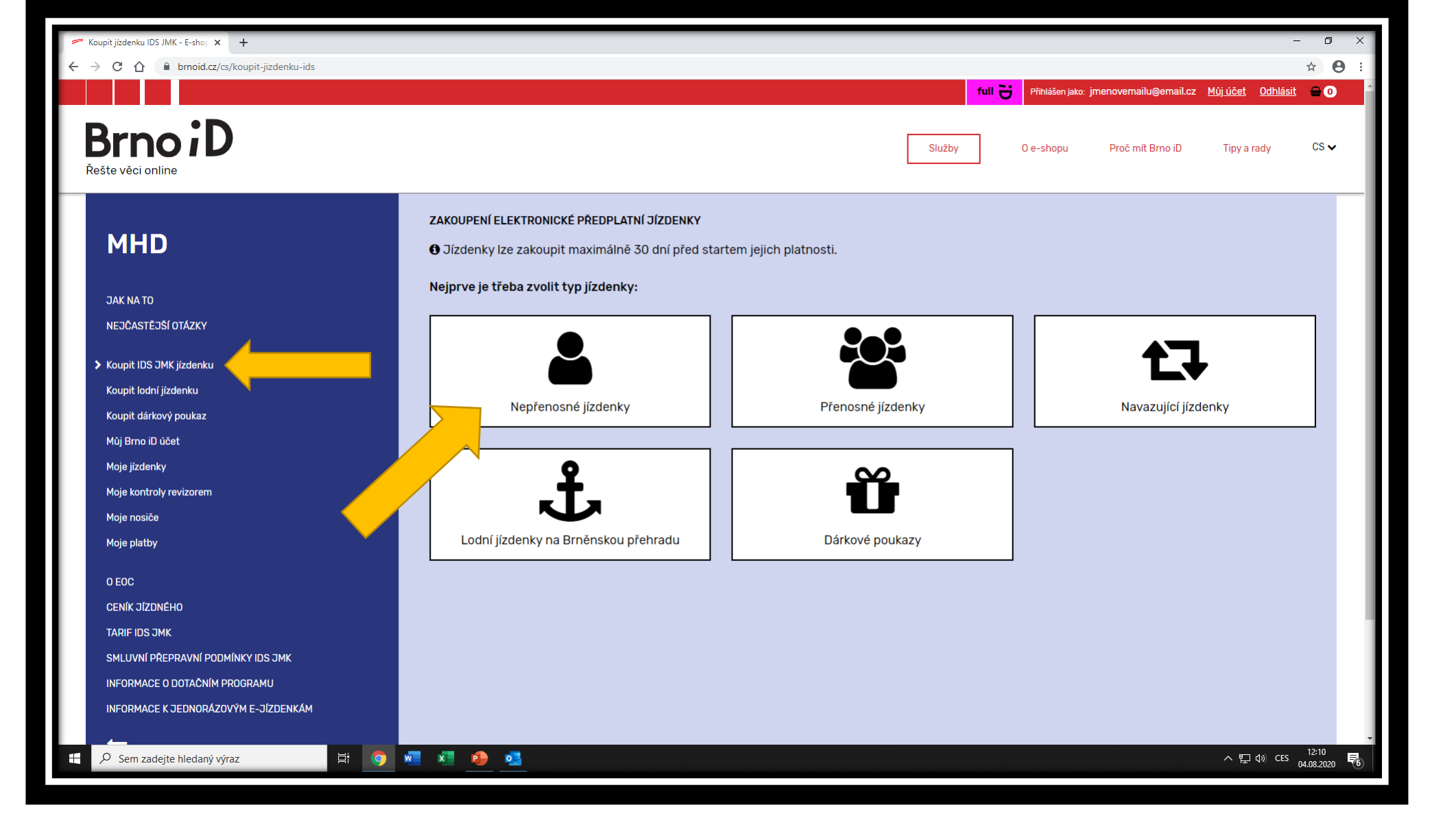

Po ověření statusu studenta přejdete k nákupu šalinkarty pomocí tlačítka *Koupit IDS JMK jízdenku* a zde si zvolíte nákup Nepřenosné jízdenky.

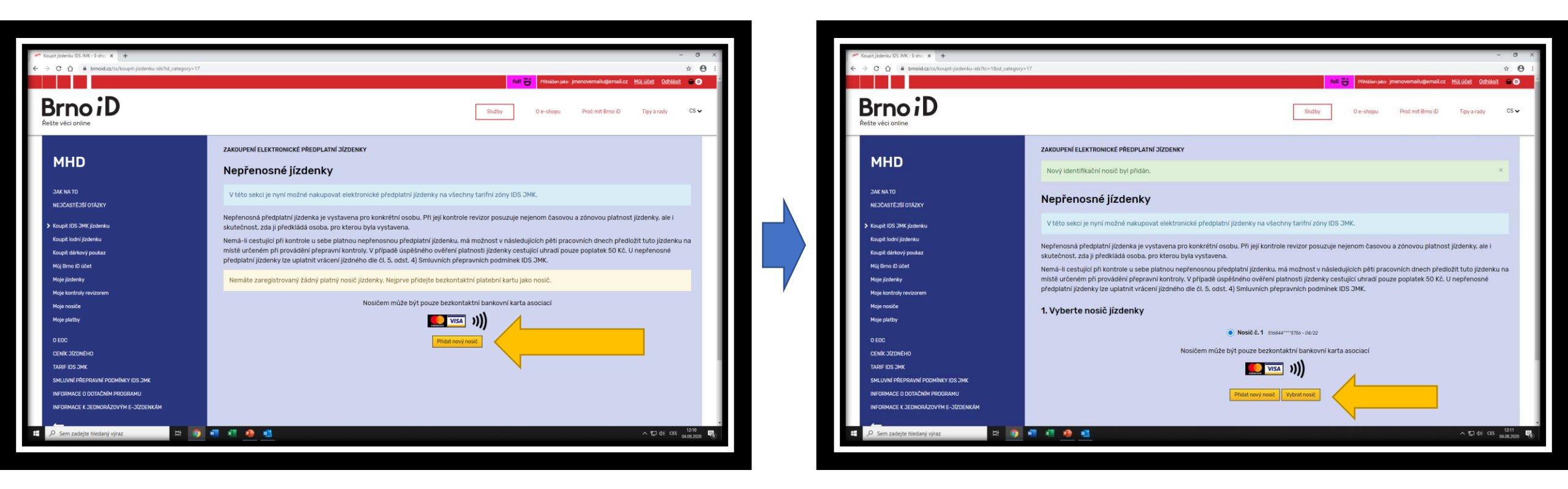

Dalším krokem je zadání nosiče šalinkarty. Nosičem může být jakákoli bezkontaktní platební karta, která je vystavena buď asociací VISA, nebo Mastercard. Toto zadání se umožní stisknutím tlačítka *Přidat nový nosič*. Přidávaná karta nesmí být expirovaná a nesmí expirovat v měsíci, kdy je přidávána. Jakmile je nosič přidán, můžete přejít k samotnému navolení zakupované jízdenky tlačítkem *Vybrat nosič*. Pokud z jakéhokoli důvodu nechcete využívat svou platební kartu, dají se na předprodejích DPMB pořídit i anonymní karty, které budou plnit pouze funkci nosiče.

| Koupit jízdenku IDS JMK - E-sho <sub>F</sub> × +                                                     |                                                                                      |                                                                     | - 0 ×                                             |  |  |  |  |
|----------------------------------------------------------------------------------------------------|--------------------------------------------------------------------------------------|---------------------------------------------------------------------|---------------------------------------------------|--|--|--|--|
| $\leftarrow$ $\rightarrow$ C $\triangle$ $(=$ brnoid.cz/cs/koupit-jizdenku-ids?controller=buy-ticket | ids&lcustomer_token=691F9CB096B35AFE0D0CF95B46E3FA04D276B0064892A456F6E195F155EFDE83 | 3&id_category=17&id_subcategory=19&id_product=606#select-validitity | ☆ 🛛 :                                             |  |  |  |  |
| Moje platby                                                                                          | by Nosičem může být pouze bezkontaktní bankovní karta asociací                       |                                                                     |                                                   |  |  |  |  |
| O EOC                                                                                                |                                                                                      |                                                                     |                                                   |  |  |  |  |
| CENÍK JÍZDNÉHO                                                                                       |                                                                                      |                                                                     |                                                   |  |  |  |  |
| TARIF IDS JMK                                                                                        | Přidat nový nosič Vybrat nosič                                                       |                                                                     |                                                   |  |  |  |  |
| SMLUVNÍ PŘEPRAVNÍ PODMÍNKY IDS JMK                                                                   | 2. Vyberte kategorii jízdného                                                        | 2. Vyberte kategorii jízdného                                       |                                                   |  |  |  |  |
|                                                                                                    | Student                                                                              | ↓ Vybrat                                                            |                                                   |  |  |  |  |
| INFORMACE K JEDNORAZOVYM E-JIZDENKAM                                                                 |                                                                                      |                                                                     |                                                   |  |  |  |  |
| ←                                                                                                    | Nevidíte v nabídce kategorii, na kter                                                | rou byste mēli mít nárok? Vyřešit≯                                  |                                                   |  |  |  |  |
|                                                                                                    |                                                                                      |                                                                     |                                                   |  |  |  |  |
|                                                                                                    | Student 18-26, měsíční, zóny                                                         | 100 + 101 - 275 Kč 🗸 Vybrat                                         |                                                   |  |  |  |  |
|                                                                                                    |                                                                                      |                                                                     |                                                   |  |  |  |  |
|                                                                                                    | 4. Zvolte datum začátku platnosti                                                    |                                                                     |                                                   |  |  |  |  |
|                                                                                                    | 04.08.2020                                                                           |                                                                     |                                                   |  |  |  |  |
|                                                                                                    |                                                                                      |                                                                     |                                                   |  |  |  |  |
|                                                                                                    | Vložit do košiku                                                                     |                                                                     |                                                   |  |  |  |  |
|                                                                                                    | Právní informace: Od 1. července 2020 se všechny jízdenky v rámci IDS J              | JMK prodávají i jménem společnosti KORDIS JMK, a.s. Pořízením jíz   | zdenky berete na                                  |  |  |  |  |
|                                                                                                    | vědomí, že dojde synchronizaci vašich osobních údajů se systémem dop                 | ravního zúčovatcího centra KORDIS JMK, a.s.                         |                                                   |  |  |  |  |
|                                                                                                    | ✓ Více informací                                                                     |                                                                     |                                                   |  |  |  |  |
|                                                                                                    |                                                                                      |                                                                     |                                                   |  |  |  |  |
|                                                                                                    |                                                                                      |                                                                     |                                                   |  |  |  |  |
| Kontaktní centrum Brno iD Ověřovací místa Napište nám (                                              | hrana os. údaiú Kontakty                                                             |                                                                     | vás #bre 2050                                     |  |  |  |  |
|                                                                                                    |                                                                                      | N 0 IIC BHNU C BRNO STAREZ SPORT Participativní ro                  |                                                   |  |  |  |  |
| 📕 🔎 Sem zadejte hledaný výraz 🛛 🗮 🧿                                                                  | I 🐖 🐢 💁                                                                              |                                                                     | へ 早 d)) CES <u>12:14</u><br>04.08.2020 <b>そ</b> 6 |  |  |  |  |
|                                                                                                    |                                                                                      |                                                                     |                                                   |  |  |  |  |

U šalinkarty si navolíte studentskou slevovou kategorii, dobu platnost jízdenky (měsíc/čtvrtletí/rok) a datum počátku platnosti. První dva výběry potvrzujete tlačítky *Vybrat* a po zvolení data počátku platnosti vložíte jízdenku do košíku. Následně přejdete k úhradě samotné.

| A product of the start of the start of th                                                                                                    | jednávka -               | ia - E-shop Brino ID 🗙 🕂                                                                                                    |                                                                            | - 0                                 |
|----------------------------------------------------------------------------------------------------|--------------------------|----------------------------------------------------------------------------------------------------|----------------------------------------------------------------------------|-------------------------------------|
|                                                                                                    | C 1                      | bmoid.cz/cs/objednavka                                                                                                    |                                                                            | ☆                                   |
| Sutty 0 + hop Pet mit Bin 20 Type and Type and <td< th=""><th></th><th></th><th>full 🕁 Přihlášen jako: jmenovemailu@e</th><th>mail.cz <u>Mújúčet</u>Odhlásit 🚍 🕣</th></td<>                                                                                                    |                          |                                                                                                    | full 🕁 Přihlášen jako: jmenovemailu@e                                      | mail.cz <u>Mújúčet</u> Odhlásit 🚍 🕣 |
| bbsah nákupního košíku<br>s nátupní košik obsahuje: 1 ks<br>x Pejs Celkem<br>Studert 19-26. másloní, zóny 100 - 101<br>Patrosi o 4. A. 2020 12:14:34 do: 3. S. 2020 23:59:59<br>Nocić 54644*****576<br>1s<br>Celkem za zboží (vé. DPH)<br>CELKEM 275,00 Kč<br>CELKEM 275,00 Kč<br>Vyberte způsob platby<br>Patrosi odné jsozeň neotrivskiku (ži na jušie 3 minut przedějí četarut na 1960), pstut tyru, česné jelednie atomitsky přeměnování ješt do 5-shopu, byť toto přeměnování ješt do 5-shopu, byť toto přeměnování v tešt večenální skopu na teoré přeměnování ješt do 5-shopu, byť toto přeměnování ko 5-shopu, byť toto přeměnování ko 5-shopu, byť toto přeměnování ješt do 5-shopu, byť toto přeměnování ko 5-shopu, byť toto přeměnování ko 5-shopu, byť toto přeměnování ko 5-shopu, byť toto přeměnování ko 5-shopu, byť toto přeměnování ko 5-shopu, byť toto přeměnování ko 5-shopu, byť toto přeměnování ko 5-shopu, byť toto přeměnování ko 5-shopu, byť toto přeměnování ko 5-shopu, byť toto přeměnování ko 5-shopu, byť toto přeměnování ko 5-shopu, byť toto přeměnování ko 5-shopu, byť toto přeměnování ko 5-shopu, byť toto přeměnování ko 5-shopu, byť toto skopu ko 5-shopu, byť toto málkování skopu ko 5-shopu, byť toto málkování ko 5-shopu ko 5-shopu, byť toto přeměnování ko 5-shopu ko 5-shopu, byť toto skopu ko 5-shopu ko 5-shopu ko 5-shopu ko 5-shopu ko 5-shopu ko 5-shopu ko 5-shopu ko 5-sho                                                                                                    | ite vēc                  |                                                                                                    | Služby 0 e-shopu Proč mit Brn                                              | oiD Tipyarady CS∖                   |
| x       Papie       Cellism         Student 18-26. méslint, zóny 100 + 101       275.00 K2         Pelintot ci. 4. 8. 2020 12:14:124 (ii. 3. 9. 2020 23:56:95)       275.00 K2         Naci: Stadd4****5756       275.00 K2         Is       Celkem za zboží (vé. DPH)         Proceni online prostřednictvím GoPay       275.00 K2         V       Celkem Naci: Staddermini prostřednictvím GoPay         V půtebří bia is ludet mol vytat mezi online pisorné harkoví izatou nebo okanžílým barkovím předom platbiním tlačítem. Po dálonční platoné plat budiet automaticky přeměnování agět do s-shopu byťato premování mezi mezi neboli (vé. DPH)         V předová te mol vytat mezi online prostřednictvím GoPay       Celkem Nacional platoné platoné p                                                                                                    | b:<br>náku               | esah nákupního košíku<br><sup>kupní košik obsahuje:</sup> 1 ks                                                                                                    |                                                                            |                                     |
| Budert 19-26, mission, 2day 100 + 101 Photos 4, 8, 2020 122:40 do 1, 9, 2020 123:59:59 Photos 10 do 4, 8, 2020 122:40 do 1, 9, 2020 123:59:59 Televise 10 do 4, 8, 2020 122:40 do 1, 9, 2020 123:59:59 Televise 10 do 4, 8, 2020 122:40 do 1, 9, 2020 123:59:59 Televise 10 do 4, 8, 2020 122:40 do 1, 9, 2020 123:59:59 Televise 10 do 4, 8, 2020 122:40 do 1, 9, 2020 123:59:59 Televise 10 do 4, 8, 2020 122:40 do 1, 9, 2020 123:59:59 Televise 10 do 4, 8, 2020 122:40 do 1, 9, 2020 123:59:59 Televise 10 do 4, 8, 2020 123:59:59 Televise 10 do 4, 8, 2020 123:59:59 Televise 10 do 5, 2020 123:59:59 Televise 10 do 5,                                                                                                    |                          | X Popis                                                                                                    |                                                                            | Celkem                              |
| Celkem za zboži (vć. DPM) 275.00 Kč<br>CELKEM 2275,00 Kč<br>CELKEM 275,00 Kč<br>275,00 Kč<br>275 | -                        | Student 19-26. mésláni, zóny 100 + 101 Potrost oz. 4. 8. 2020 12:14:34 do: 3. 9. 2020 23:59:59 Nozi: 516044****5756 13                                                                                                    |                                                                            | 275.00 Kč                           |
| CELKEM 275,00 Kč                                                                                                    |                          |                                                                                                    | Celkem za zboží (vč. DPH)                                                  | 275,00 Kč                           |
| Inter Bard gebroefs products by pleaded posured no is a placent incluse. [Dro petitie of a monthy preceding if say replead gibbere in a MHC], paked by mu Lacend gibbechaed.                                                                                                    |                          |                                                                                                    | CELKEM                                                                     | 275,00 Kč                           |
|                                                                                                    | ył                       | Sam persona produkti ovas preparat persona na se puscer na serie o s minory pedablji čas v prepadal jezerne na MRCL pavad brim u časov predstavat.           * berte způsob platby         *           * Praceni online prostřednictvím GoPay         *           V bettoví takov platelní katov nebo okamitkým bankovní katov nebo okamitkým bankovní m plevodem platelním taditem. Po dakončení placení placení pak ba | udete automaticky přesměrování zpět do e-shopu, byť toto přesměrování může | GoPay G><br>Platitonline            |
|                                                                                                    | <ul> <li>Kome</li> </ul> | Inter on Louised.                                                                                                    |                                                                            |                                     |

| 🛩 E-shop Broo D 🗙 🕂                                                                                                    |                                                | - 0 ×                        |
|----------------------------------------------------------------------------------------------------|------------------------------------------------|------------------------------|
| ← → C Δ 🔒 bmoid.cz/cs/module/gopay/payment                                                                                                    |                                                | <b>☆ Θ</b> :                 |
|                                                                                                    | full 😅 Přihlášen jako: jmenovemailu@email.cz 👲 | lúj <u>účet</u> Odhlásit 🖬 🕣 |
| Brno iD<br>Reste veci online                                                                                                    | Služby 0 e-shopu Pročimit Birno iD             | Tipy a rady CS 🗸             |
| Souhrn informací o placení                                                                                                    |                                                |                              |
| Online placení<br>- celková částa k placení je 275.00 K& (vč. DPH)<br>- v dalším troku budete přesměrován do platehri Drány<br>- presim použíje talohtí "Drátru pjacení" |                                                |                              |
| < Zpet                                                                                                    |                                                | Potvrzuji placení >          |
|                                                                                                    |                                                |                              |
|                                                                                                    |                                                |                              |
|                                                                                                    |                                                |                              |
| Kontaktni centrum Benoi D. Ovéřovací místa Napištenám Ochrana os. údajú Kontakty                                                                                         |                                                | vás #brno2050                |
| 1 . O. Sem zachele Nedani vikaz                                                                                                    |                                                |                              |
|                                                                                                    |                                                | - 04.08.2020 <b>*</b> ®      |

Po zvolení jízdenky a přechodu do košíku máte k dispozici rekapitulaci zakupované jízdenky. Pokud vše souhlasí, můžete přejít k samotné úhradě a to výběrem metody platby. Placení samotné v eshopu BrnolD zprostředkovává platební brána GoPay, tudíž k placení stačí stisknout tlačítko *GoPay Platit online*.

Po zvolení metody placení je ještě třeba samotné placení potvrdit tlačítkem *Potvrzuji placení* a následně jste přesměrováni do platební brány.

V platební bráně si zvolíte, zda-li chcete platit svou platební kartou, nebo chcete k placení využít internetové bankovnictví některé z vybraných bank.

Po zvolení metody provedete úhradu a po dokončení procesu nákupu jste přesměrováni zpět do eshopu.

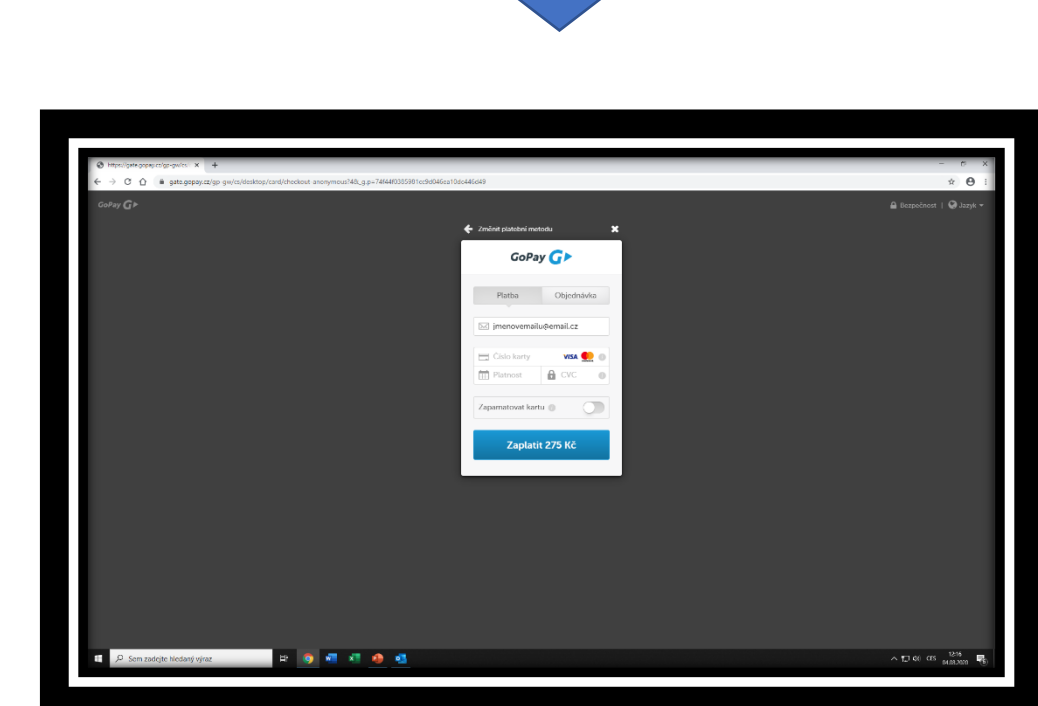

GoPay G

1216 CE 1216

| O Interchanges of power x +                                                           | - e ×                       |
|---------------------------------------------------------------------------------------|-----------------------------|
| ← → C Q a satsgeppi/cz/sp gw/cz/sbs/pzw/zwitch/t2d,gp-746440305081cc/34046ca106c44648 | ± ⊖ :                       |
| C0P24 GP                                                                              | 🔒 Bezpečnost   🚱 Jazyk 🕶    |
| 🗲 Zmint platebri metodu 🛛 🗙                                                           |                             |
| GoPay <b>G</b> ⊁                                                                      |                             |
| Patha Ohjednávla                                                                      |                             |
| 🖂 jmenovernaliu@email.cz                                                              |                             |
|                                                                                       |                             |
| Killer Goodan E                                                                       |                             |
|                                                                                       |                             |
| Internetové bankovnictví                                                              |                             |
|                                                                                       |                             |
|                                                                                       |                             |
|                                                                                       |                             |
|                                                                                       |                             |
| 🖬 🔑 Sem zadąte licidarji yłraz 🕸 🔯 📲 📲 🧶 🚳                                            | ^ 1216 00 1216<br>MIRANN ₩8 |
|                                                                                       |                             |

| 🥕 Moje jízdenky - E-shop Brno iD 🗙 🕂                                                          |                                                  |                  |                  |                                                                                      | - 0 ×                                        |
|-----------------------------------------------------------------------------------------------|--------------------------------------------------|------------------|------------------|--------------------------------------------------------------------------------------|----------------------------------------------|
| ← → C ☆ 🔒 brnoid.cz/cs/moje-jizdenky                                                          |                                                  |                  |                  |                                                                                      | ☆ \varTheta :                                |
|                                                                                               |                                                  |                  |                  | full 🗃 Přihlášen jako: jmenovemailu@                                                 | email.cz <u>Můj účet</u> <u>Odhlásit</u> 🖶 O |
| BrnoiD<br>Řešte věci online                                                                   |                                                  |                  | S                | ilužby O e-shopu Proč mít Br                                                         | no iD Tipy a rady CS 🗸                       |
| мнр                                                                                           | PŘEHLED JÍZDENEK                                 |                  |                  | Info o jednorázových jízdenkách 🗗                                                    | • Načíst jednorázové jízdenky                |
| мпр                                                                                           | Název produktu                                   | Platnost od      | Platnost do      | Nosič jízdenky                                                                       | Cena                                         |
| JAK NA TO<br>NEJČASTĚJŠÍ OTÁZKY                                                               | Student 18-26, měsíční, zóny 100 + 101<br>Platná | 4. 8. 2020 12:18 | 3. 9. 2020 23:59 | Nosič č. 1 (516844****5756 - 08/22)<br><u>Přenést na jiný nosič</u><br>QR kód ⊕: ⊖ ⊚ | 275,00 Kč                                    |
| Koupit IDS JMK jízdenku<br>Koupit lodní jíždenku<br>Koupit dárkový poukaz<br>Můj Brno iD účet |                                                  |                  |                  |                                                                                      |                                              |
| Moje kontroly revizorem                                                                       |                                                  |                  |                  |                                                                                      |                                              |
| Moje nosiče<br>Mnje platby                                                                    |                                                  |                  |                  |                                                                                      |                                              |
| O EOC<br>CENÍK JÍZDNÉHO                                                                       |                                                  |                  |                  |                                                                                      |                                              |
| TARIF IDS JMK                                                                                 |                                                  |                  |                  |                                                                                      |                                              |
| SMLUVNÍ PŘEPRAVNÍ PODMÍNKY IDS JMK                                                            |                                                  |                  |                  |                                                                                      |                                              |
| INFORMACE O DOTAČNÍM PROGRAMU                                                                 |                                                  |                  |                  |                                                                                      |                                              |
| INFORMACE K JEDNORÁZOVÝM E-JÍZDENKÁM                                                          |                                                  |                  |                  |                                                                                      |                                              |
| Sem zadejte hledaný výraz                                                                     | wii xii 🤌 💶                                      |                  |                  |                                                                                      | 12:17<br>ヘ                                   |

Samotná jízdenka je pak k zobrazení v sekci Moje jízdenky.